## 2019年下半年浙江省高等教育自学考试课程免考办理指南(考生)

2019 年下半年浙江省高等教育自学考试课程免考办理即将开始,现将考生课程免考手续办理具体说明如下:

#### 一、办理时间

考生网上申请登记的时间 11 月 11 日 00:00-20 日 24:00,现场提交材料的时间由各市确定并公告。部分院校实践考核(含论文)成绩上传工作将于 2019 年 11 月 15 日前完成,考生如因缺少实践考核(含论文)成绩达不到申请免考的合格课程门数要求,无法办理免考申请登记的,请在查询到实践考核(含论文)成绩成绩,符合条件后再进行办理。

二、办理流程

(一)考生办理免考申请前,须登录自学考试信息网(zk.zjzs.net)查询 核对个人信息(姓名、身份证号、准考证号等)。如发现个人信息有误,须携带 相应证明材料(身份证、户口本等)到当地教育考试机构办理登记修改手续。

## 1. 登录系统

考生在"社会考生登录"界面使用身份证号或准考证号登录,登录密码为身份证号后六位。由于身份证号或密码错误无法登录:首次登录系统的考生,请与当地教育考试机构联系;原已登录过系统的考生,通过"忘记密码"功能自行重置密码。

20 (Augustan)

| 自学考试信息网    | 首页 报名                    | 我的信息 我的报名      | 我的成绩                    | 我的申请 | 过程考试      |
|------------|--------------------------|----------------|-------------------------|------|-----------|
|            | 自学                       | 论考试信息网         |                         |      |           |
|            | 社会                       | 会考生登录          |                         |      |           |
|            | 身份证号//准考证:               |                |                         |      |           |
|            | 请输入身份证号/准考证              |                |                         |      |           |
|            | 地市/县区:                   |                |                         |      |           |
|            | 请选择                      | ▼ 请选择 ▼        |                         |      |           |
|            | 登录密码:                    |                |                         |      |           |
|            | 请输入密码                    |                |                         |      |           |
|            | 图形验证码:                   | and the second |                         |      |           |
|            | 请输入图形验证码                 | 53.28 看不清?     |                         |      |           |
|            |                          | 登录             |                         |      |           |
|            | 前往集体单位登录                 | 忘记密码 立即注册      |                         |      |           |
| 2. 查询核对    |                          |                |                         |      |           |
| 我的信息-注册信息. | 准考证信息                    |                |                         |      |           |
|            |                          | 1200/201       | 파스스 - <sup>뉴</sup> /- + |      | \+10 ±\-2 |
|            | 目贝 扳名<br><sub>皮几修改</sub> | 我的后意 我的报名      | 找的财政绩                   | 找即中请 | 过程        |
|            |                          |                |                         |      |           |

(二)考生可登录浙江政务服务网(www.zjzwfw.gov.cn)或浙江省教育考试 网(www.zjzs.net)或自学考试信息网(zk.zjzs.net)在线办理免考申请登记。 考生也可下载"浙里办"APP进行免考申请登记。

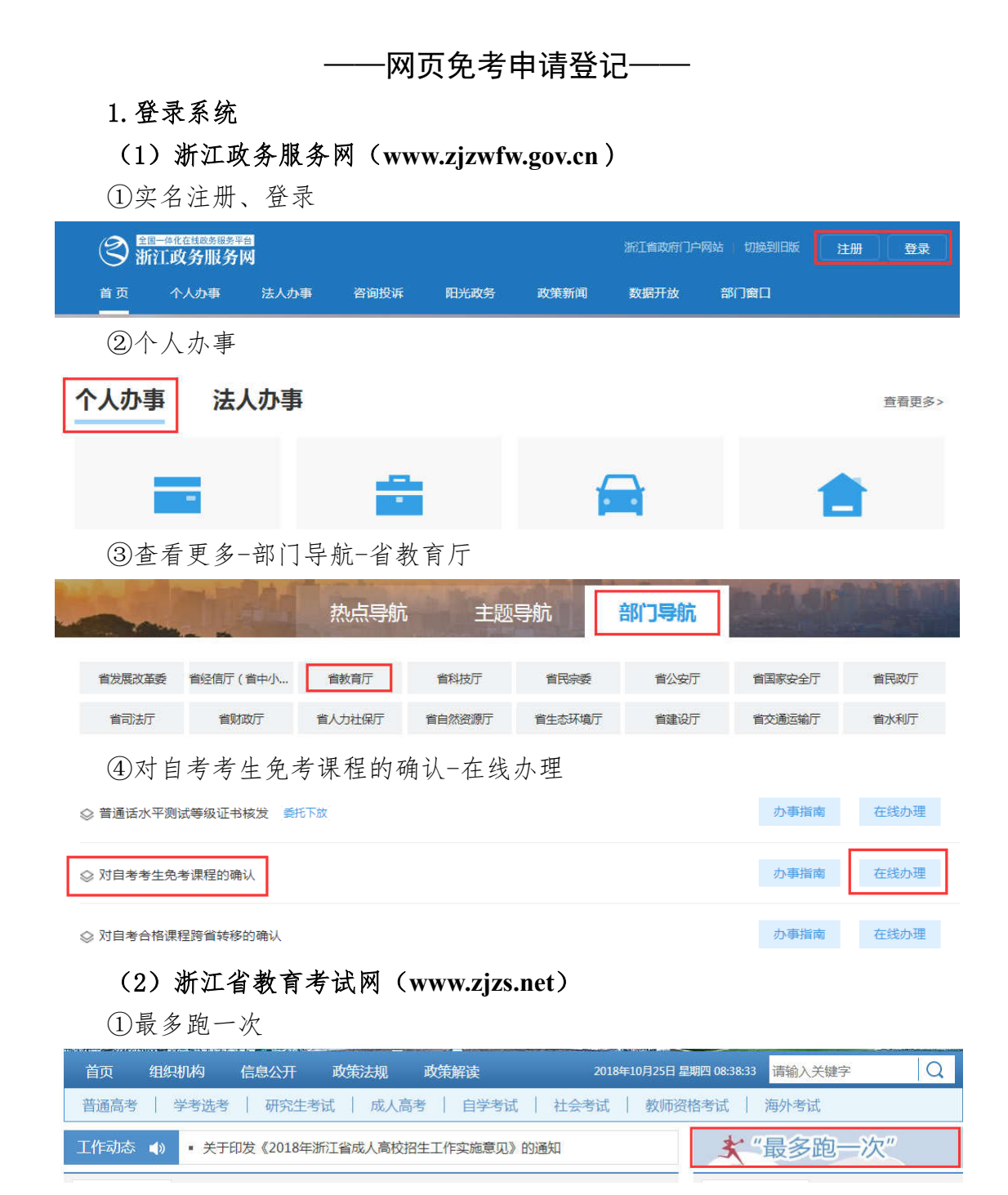

②确认登记

▶ 自考考生免考课程确认网上申报登记(每年5月中旬、11月中旬)

③转至浙江政务服务网,按浙江政务服务网登录流程进行

### (3) 自学考试信息网(zk. zjzs. net)

我的申请-免考申请,转至浙江政务服务网,按浙江政务服务网登录流程进行。

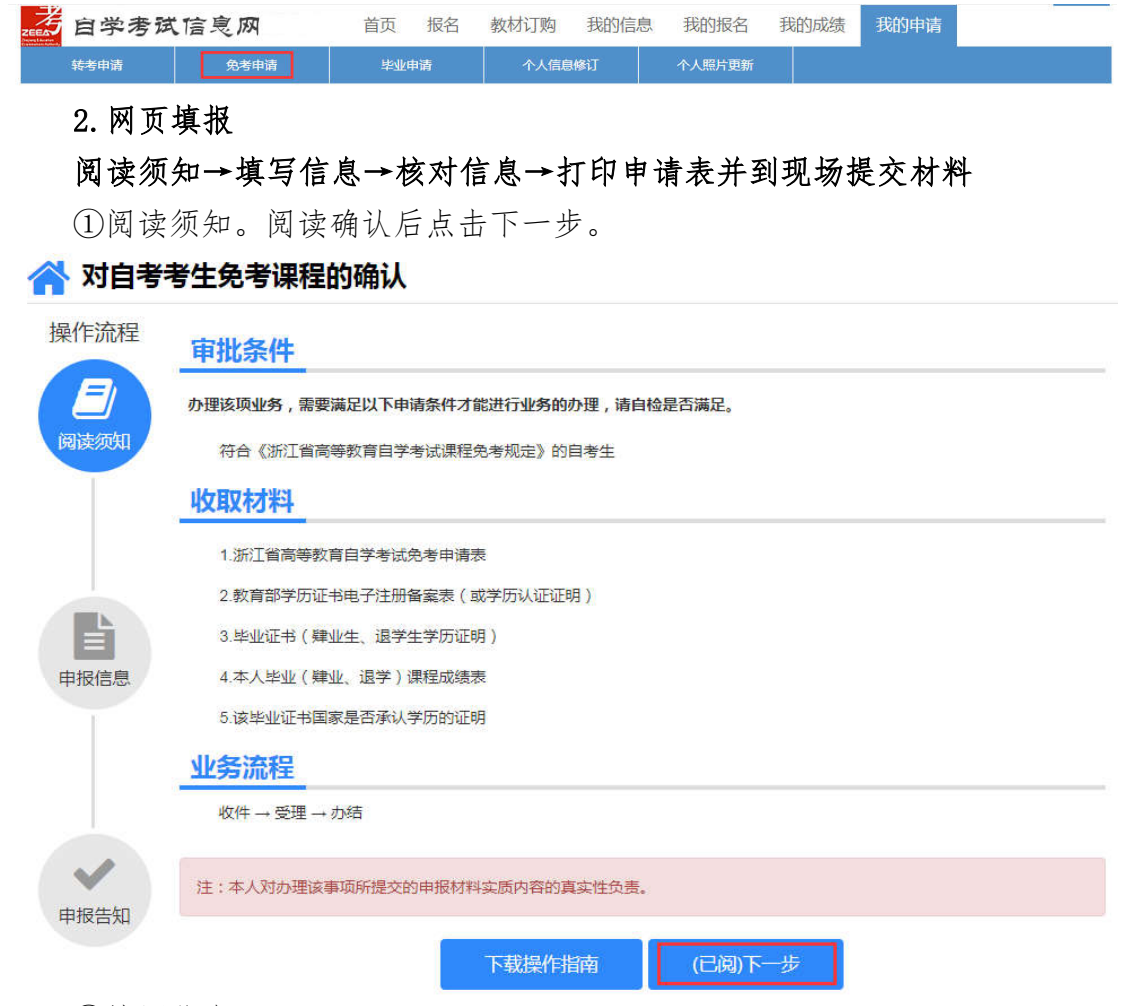

②填写信息。

选择或填写各项信息,接收办理结果的邮箱必须填写正确。系统自动根据准考证号选择现场确认机构。

| 本信息    |               |        |        |       |
|--------|---------------|--------|--------|-------|
| "姓 名   | +*            |        | 性别     | 夙     |
| *出生日期  | ~~            |        | "身份证号  | 33    |
| "联系电话  | 13*****       |        | *#š m  |       |
| 白考合格课程 | 1 00107 现代管理学 |        |        |       |
| * 准考证号 | —请选择—         |        | •申报专业  | —请选择— |
| *原用学专业 |               |        | "原华业院校 |       |
| *学历启次  | —通法择—         | ٠      |        |       |
| "确认机构  | 一讀法稱—         |        | 请选择    | •     |
| 机构地址   |               |        |        |       |
| 斎 注    | 如華通过數量共享获取的数量 | 与实际不符, | 青在这里说明 |       |

#### 浙江省高等教育自学考试免考申请表

③填写需要免考的课程信息,点击下一步。

|                                              |        |                        | 申请                           | 免考课                      | 程情况             |         |
|----------------------------------------------|--------|------------------------|------------------------------|--------------------------|-----------------|---------|
|                                              | 序号     | 原所学课程                  | 成绩                           | 学时                       | 免考代码/课程         | 操作 + 增加 |
|                                              | 1      | 俞入中文名称                 | 1位小数                         | 1位小数                     | 请选择             | ×⊞%     |
|                                              |        |                        |                              |                          |                 |         |
|                                              |        |                        |                              |                          |                 |         |
|                                              |        |                        |                              |                          |                 |         |
|                                              |        |                        |                              |                          |                 |         |
|                                              |        |                        |                              |                          |                 |         |
|                                              |        |                        |                              |                          |                 |         |
|                                              | 注・本人   | 对办理该事项所提办的目            | 由招材料立质内容的酒                   | [                        |                 |         |
|                                              |        | 1373 STER BOOK INCOME. | CONTRACTOR DE LA DE          | en la natio              |                 |         |
|                                              | 11.470 |                        | ¢.                           |                          |                 |         |
|                                              | 11.490 |                        | E-                           | 步                        | 下一步             |         |
|                                              | 1.00   |                        | Ŀ                            | 步                        | 下 <del></del>   |         |
| <b>④</b> 核对f                                 | 言息。    | 所填信息                   | ▲<br>を<br>対<br>无<br>误        | 步 后,打                    | 下→步             |         |
| <ul> <li>④核对f</li> <li><b>请核对</b></li> </ul> | 言息。    | 所填信息<br><b>6信息,确认</b>  | 上-<br>核对无误<br><b>无误后,请</b> 打 | 步<br>:后,打<br><b>]勾井提</b> | 下─步<br>「勾并确认提交。 |         |

④完成申报。查看申报告知单并下载本人《免考申请表》,也可以到邮箱下载。在确认机构公告的现场确认时间范围内,到对应确认地址提交相关材料。

确认提交

| 操作流程           | 提醒: 请认真阅读申报告知单内容,如有问题,可以拨打下方联系电话。                                                                                                    |
|----------------|----------------------------------------------------------------------------------------------------|
| 画法術知           | 申报告知单                                                                                                    |
|                | 尊敬的<br>您好,您的【关于对 自考考生免考课程的确认】办件已经申报成功。办件申报号为【<br>】,查询密码为【 】。您的申请已提交,经办人员将尽快办理,请密切关                                                                                                    |
|                | 注手们短信遗疆。<br>请下载 <u>【浙江省高等教育白学考试免考申请表】</u> 并在现场办理时提交                                                                                                    |
|                | 申报材料                                                                                                    |
| 申报信息           | 1、本人有效身份证件                                                                                                    |
|                | 2、浙江省高等教育自学考试免考申请表(所有都需提供)                                                                                                    |
|                | 3、本人毕业(肄业)课程成绩表(所有都需提供)                                                                                                    |
|                |                                                                                                    |
|                | 4、毕业证书(2002年前的自考毕业生办理须提供)                                                                                                    |
|                | 4、毕业证书(2002年前的自考毕业生办理须提供)<br>5、教育部学历证书电子注册备案表(或学历认证报告)(2002年后的自考毕业生自行提供)                                                                                                    |
|                | 4、毕业证书(2002年前的自考毕业生办理烦提供)<br>5、教育部学历证书电子注册备案表(或学历认证报告)(2002年后的自考毕业生自行提供)<br>6、肄业生、退学生学历证明(肄业生、退学提供)                                                                                                    |
|                | 4、毕业证书(2002年前的自考毕业生办理须提供)<br>5、教育部学历证书电子注册备案表(或学历认证报告)(2002年后的自考毕业生自行提供)<br>6、肄业生、退学生学历证明(肄业生、退学提供)<br>7、该毕业证书国家是否承认学历的证明(限毕业证书上无省级教育行政部门验印的外省各类成人商校毕业生)                                                 |
| マレンションを見たしていた。 | <ol> <li>毕业证书(2002年前的自考毕业生办理须提供)</li> <li>数方面学方证书电子注册备案表(或学历认证报告)(2002年后的自考毕业生自行提供)</li> <li>練业生、退学生学历证明(肄业生、退学提供)</li> <li>读毕业证书国家是否承认学历的证明(限毕业证书上无省级教育行政部门验印的外省各类成人高校毕业生)</li> <li>办事指引</li> </ol>     |
| マレンションを行った。    | <ol> <li>毕业证书(2002年前的自考毕业生办理观提供)</li> <li>教育部学历证书电子注册备案表(或学历认证报告)(2002年后的自考毕业生自行提供)</li> <li>肄业生,這学生学历证明(肄业生,遵学提供)</li> <li>读毕业证书国家是否承认学历的证明(限毕业证书上无省级教育行政部门验印的外省各类成人高校毕业生)</li> </ol> <b>办事指引</b> 确认机构: |

——"浙里办" APP 免考申请登记——

1. 注册、登录"浙里办" APP

|     | ×<br>()))))))))))))))))))))))))))))))))))) | (务服务网<br>cwfw.gov.cu |
|-----|--------------------------------------------|----------------------|
|     | 个人用户                                       | 法人用户                 |
|     | 请输入手机号,用户名                                 | ,身份证                 |
|     | 请输入您的密码                                    | 0                    |
|     |                                            |                      |
|     |                                            | 忘记密码                 |
| 浙里办 | sz ada                                     | £#9                  |

# 2. 搜索"免考",选择"对自考考生免考课程的确认"

|                    |                |                   | \$F\$5%       | 11004 12:2 | <b>4</b> |     |             |        |     | \$ | M 10 |
|--------------------|----------------|-------------------|---------------|------------|----------|-----|-------------|--------|-----|----|------|
| 抗州,西湖              | nx [           | Q 社保業系            |               |            |          | 西部  | 第四~         | Q 免考   |     | 9  | 8    |
| , <b>r</b>         | 中午好            | f                 |               |            |          | 相乡  | も指南         |        |     |    |      |
| 1111) X<br>1111) X | 主意!这些<br>月1日起, | 些新规将影响你<br>社保费率有大 | 的生活<br>变化!和企业 | 业个人        |          | 对自由 | 1考考3<br>為77 | 主免考课程的 | 的确认 |    |      |
| 证件夹                |                |                   | Ba            | EUKROGE(4  |          |     |             |        |     |    |      |
|                    |                | 添加证件              |               |            |          |     |             |        |     |    |      |
|                    |                |                   | -             |            |          |     |             |        |     |    |      |
| 推荐                 |                |                   |               |            |          |     |             |        |     |    |      |
| 交通违法               | 缴款             | 教育缴费              | 交通违法          | 去处理        | 3        |     |             |        |     |    |      |
|                    |                |                   |               |            |          |     |             |        |     |    |      |
| <b>1</b> 100       | □<br>          | 各市                | ()<br>88      |            |          |     |             |        |     |    |      |
| ~                  | 0              | 0                 |               |            |          |     |             | <1     | 0   |    |      |

# 3. 查看"事项详情",点击"网上办理"

| く 返回             | 事项详情    | \$ 16             | く 返回 关闭 事项详情 | \$ 10  |
|------------------|---------|-------------------|--------------|--------|
| 对自考              | 考生免考课程的 | 如 山               |              | 10 100 |
| 权力细码             | 6       | 商认-00026-000      | ♀ 受理地址/时间    | 3      |
| 法定期期<br>承诺期期     |         | 30工作日<br>30工作日    | ● 車振材料       | ŝ      |
| 送达时期<br>读达方式     |         | 1日<br>由子女体        | 自 申请条件和限制    |        |
| 到现场次数            |         | 1                 | ・ か事流程       |        |
| 办件类型<br>股力事项类型   |         | 承诺件<br>确认         | (9) 收费情况     |        |
| 权力来面<br>受理机构     | 市、      | 法定本级行使<br>目教育考试机构 | ③ 法定依据       |        |
| 決定机构             | 浙江省高等教育 | 自学考试委员会           | ① 办事者权利和义务   |        |
| 107123C (494) 3E | ~       | 475706474,502     | 常见问题解答       |        |
| 🕜 咨询             | 周上期的    | 网上办理              | 2 咨询 网上印印    | 网上办理   |
| × 1              | 0       |                   | × 1 0        |        |

## 4. 点击加号, 阅读申报须知, 点击"(已阅) 下一步"

| 🕸 😤 <sup>4</sup> .al (1000) 12:28                          | (6) 完 · 川 1000 13.                                                                                                    |
|------------------------------------------------------------|----------------------------------------------------------------------------------------------------|
| 《 返回 浙江政务服务网办                                              | 〈 返回 阅读须知                                                                                                    |
| 自考免考课程的确认                                                  | 申办须知                                                                                                    |
|                                                            | 对自考考生免考课程的确认                                                                                                    |
| (+)                                                        | 一、办理该项业务,需满足以下申请条件才能进行<br>业务的办理,请自检是否满足                                                                                                    |
| 申请流程步骤: 收件 → 受理 → 办结                                       | 符合《浙江省高等教育自学考试课程免考规<br>定》的自考生                                                                                                    |
| 如需申报,请点击加导按钮提交申请;<br>如需查看所有申报记录,请到政务网 "用户中心 > 我<br>的办件"查看; | <ol> <li>「所需材料</li> <li>1.浙江省高等教育自学考试免考申请表</li> <li>2.教育部学历证书电子注册备案表(或学历认证证明)</li> <li>3.毕业证书(肄业生、退学生学历证明)</li> <li>4.本人毕业(肄业、退学)课程成绩表</li> <li>5.该毕业证书国家是否承认学历的证明</li> </ol> |
|                                                            | 注:本人对办理该事项所提交的申报材料实质内<br>容的真实性负责。                                                                                                    |
|                                                            | (已阅)下一步                                                                                                    |
| 自差中差课程的确认说明                                                |                                                                                                    |
| $\sim$ $\triangleleft$ $\circ$ $\Box$ $\rightarrow$        | $\sim$ $\triangleleft$ $\circ$ $\Box$                                                                                                    |

## 5. 填写"申报信息"-基本信息、免考课程,点击"下一步"

基本信息中部分数据共享直接显示,其余需要正确填写。其中特别注意: (1)"邮箱"须正确填写考生本人确实能收到邮件的邮箱;

(2)"准考证号"如有 2 个或以上的,须根据考生本人实际(如申请免考课 程专业、考生常住地等)正确选择,系统自动根据准考证号选择现场确认机构。

|         | 故宅**al 11694 13:56 |                   | 🕸 오 *세 (1994, 13:56)                |        |                 | 國常"山(1004-13             | 58 |
|---------|--------------------|-------------------|-------------------------------------|--------|-----------------|--------------------------|----|
| 返回关闭浙   | 江政务服务网在            | 〈 返回 关闭 〉         | 浙江政务服务网在                            | < 适    | 间 关闭浙江          | 政务服务网在                   |    |
|         | 申报信息               |                   | 申报信息                                |        |                 | 申报信息                     |    |
| 姓 名*    | **                 |                   |                                     |        | 申请免制            | 考课程情况 增加                 |    |
| 性 别*    | 男                  |                   |                                     |        |                 | ロ古田主ツ基本原神網社              |    |
| 出生日期*   | 1373年2月16日         |                   |                                     |        | 加加丁子等相          | - INCOLT N IE HIDOLE MIN |    |
| 证件号码*   | 3***************   | 备注                | 如果通过数据共享获取的数据<br>与实际不算 请在这里说明       |        | 成銀              | 68                       |    |
| 联系电话◆   | 138****5506        |                   | -P. MCMP. J. LULY - MILTERED MILLIO | 4      |                 |                          |    |
| 曲印 箱*   | 请务必正确填写            | 免考课程              |                                     |        | 学的              | f 80                     |    |
| 自考合格课程• | 100107现代管理学        | 申请                | 情免考课程情况 · III加                      |        | 免考代码/课程         | 马克思主义基本原理概论              |    |
| 准考证号*   | 请选择准考证号            |                   |                                     | 取消     | 1               | 10.1                     | E  |
| 申报专业*   |                    | 注: 申报英语           | 课程的考生,在申请免考课程情况中                    |        |                 |                          | -  |
| 原所学专业★  |                    | 中语英语2和9<br>必填,请选择 | 8治3的时候, 见考代购/课程 一栏<br>"英语(二)"       | 毛泽坊    | 思想、邓小马          | 理论和"三个代表"重要思             | 表现 |
| 原毕业院校•  |                    |                   |                                     |        | 中国              | 近现代史纲要                   |    |
| 学历层次*   | 请选择                |                   |                                     |        | 马克思国            | E义基本原理概论                 |    |
| 确认机构*   | 一请选择— 一请选择—        |                   | 步 下                                 |        |                 | 大学语文                     |    |
| 机构地址    |                    |                   |                                     | 毛泽     | 东思想和中国          | 特色社会主义理论体系概              | 论  |
| ~ <     | 0 🗆                | ~ <               | 0                                   | $\sim$ | $\triangleleft$ | 0 🗆                      |    |
|         | 2021               |                   |                                     |        |                 |                          |    |

## 6. 核对信息,确认无误后打勾并"确认"提交

🗑 🗟 "،،،، 100배 14:03

〈 返回 关闭 浙江政务服务网在... 对自考考生免考课程的确认 基本信息 -申报专业\* 金融管理 原所学专业\* 金融管理 原毕业院校\* 浙江大学 学历层次\* 本科 确认机构\* 机构地址\* Ξ 备注 免考课程 🔸 申请免考课程情况 原所学课程 马克思主义基本原理概论 成 绩 68 1 学 时 80 免考代码 03709 免考名称 马克思主义基本原理概论 确认信息 ● ------1.浙江省高等教育自学考试免考申请表(原件 一份): 🖌 请在提交后自行下载打印(现场 提交,所有人员提供) 2.本人毕业(肄业、退学)课程成绩表(原件 一份): ⑦(现场提交,所有人员提供) 3.教育部学历证书电子注册备案表(或学历认 证证明): ⑦(原件和复印件各一份) (现场 提交,2002年及以后毕业生现场提交) 4.毕业证书(原件和复印件各一份): ⑦ (现 场提交,2002年以前毕业生现场提交) 5.肄业生、退学生学历证明(原件和复印件各 一份): ⑦ (现场提交,退学、肄业生提供) 6.该毕业证书国家是否承认学历的证明(原件 一份): ⑦ (现场提交,毕业证书上无省级教 育行政部门验印的外省各类成人高校毕业生提 供) 请核对以上所有信息,确认无误后请打勾.

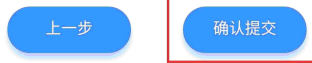

7. 查看申报告知单并下载本人《免考申请表》,也可以到邮箱下载。在确认 机构公告的现场确认时间范围内,到对应确认地址提交相关材料。

|                                               | the far all treated the set   |
|-----------------------------------------------|-------------------------------|
| く 返回 关闭                                       | 事项提交结果                        |
|                                               | 申报告知                          |
|                                               | 申报告知单                         |
| 尊敬的* <b>傻</b> :                               |                               |
| 您好,您的<br>件已经申报成功。                             | 【关于对★■的自考考生免考的确认】办<br>办件申报号为【 |
| 33                                            | 7],查询密码为【                     |
| 】。 您的申请已<br>注手机短信提醒。                          | 提交,经办人员将尽快办理,请密切关             |
| 请下载【浙江                                        | 省高等教育自学考试免考                   |
| 由请表] ##                                       | 现场办理时提交                       |
|                                               |                               |
|                                               |                               |
| 流程进度                                          |                               |
|                                               | 2019年5月5日 14时4分               |
| 4211                                          |                               |
| 4017                                          |                               |
| 4017                                          |                               |
| <ul> <li>收件</li> <li>受理</li> </ul>            |                               |
| <ul> <li>收件</li> <li>受理</li> <li>·</li> </ul> |                               |

(三) 提交材料

1. 提交的时间

考生网上申请登记递交完成后,在各市公告的时间到现场确认机构(教育考试院、考试中心、自考办)提交材料。

#### 2. 提交的材料

(1)"浙江省高等教育自学考试免考申请表"

考生网上申请登记后自行下载打印《申请免考登记表》。

(2)"教育部学历证书电子注册备案表 (或学历认证证明)"

2002年及以后毕业生的教育部学历证书电子注册备案表打印件(或学历认证证明原件及其复印件)(原件经核验后返还考生)。

(3)"毕业证书(肄业生、退学生学历证明)"

2002 年以前毕业生的毕业证书原件及其复印件(原件经核验后返还考生)。 肄业生、退学生学历证明原件及其复印件(原件经核验后返还考生)。

(4)"本人毕业(肄业、退学)课程成绩表"

由原毕业(或就读)学校或考生所在单位的组织人事部门(或市、县自学考 试办公室)出具的签有"此件复自(摘自)XXX同志档案(毕业证书)"字样的 成绩证明原件。成绩证明应注明原所学课程名称、学分、学时数、考试成绩。

(5)"该毕业证书国家是否承认学历的证明"

外省各类成人高校毕业生,毕业证书上无省(自治区、直辖市)教育行政部 门验印者,还须提交学校所在地省级教育行政部门开具的关于该毕业证书国家是 否承认学历的证明原件。 (6) 部分使用证书课程顶替自学考试专业课程的专业,如商务管理、金融 管理等专业,还须提交相应证书课程合格证书原件及复印件(原件经审验后返还 考生)。

#### 三、结果反馈

省教育考试院对上报的免考材料审批后,统一将符合免考条件的课程成绩导入考生自考成绩总库;考生可在 12 月 20 日以后登录自学考试信息网(zk.zjzs.net)查询审批确认结果。

## 四、注意事项

考生勿将账号、密码等告诉他人或由他人进行课程免考申请操
 作,以免造成免考的信息被修改等不必要的麻烦。

 老生成绩证明中,原所学课程没有注明学时的,按申请免考的 自学考试课程的学分乘以17或18计算学时。

3. 以高校在校期间英语合格成绩来申请免考"英语(一)"或"英语(二)"的,在填写免考课程信息时,"原所学课程"需填写2个或
 3 个英语课程,相应"成绩"、"学时"及"免考代码/课程"亦是。
 原所学英语课程没有注明学时的,每个英语课程的学时按计算出来的学时除以2或3填写。

4. "原所学课程"与申请免考的"免考代码/课程"须相符,否则会导致课程免考审批不通过或未能免考想申请免考的课程。如:考生想申请免考"03708中国近现代史纲要","原所学课程"填写是"中国近现代史纲要",申请免考的"免考代码/课程"却填写是"03709马克思主义基本原理概论",两者不符,"03708中国近现代史纲要"就不能免考。

 3. 课程免考申请办理时,重复申请提交或多次修改提交的,免考 审批时按最后一次提交的数据为准。